# **11** Managing Equipment

# **About This Chapter**

This function is performed to configure racks and boards. In addition, this function can be performed to set or operate boards. Equipment management consists of resetting a board, starting a board, testing the operation status of a board software, changing board management state, viewing board information and extended information, viewing board alarms and DATU board parameters, setting BTS clock, antenna system parameters, and TMA parameters, and testing the connection between the tested board and the main control board.

#### 11.1 Configuring Racks

The function is performed to configure boards based on the selection of racks and to add boards in batches.

#### 11.2 Configuring Boards

This function is performed to configure boards. After a board is configured, the configuration information of the board is sent to the BTS through the Site Maintenance Terminal System.

11.3 Resetting Boards This function is performed to reset a board.

11.4 Testing Boards

This function is performed to check whether the board hardware is damaged.

#### 11.5 Changing Board Management States

This function is performed to change the management state of TRUs or channels. You can lock or unlock the board or channels manually.

#### 11.6 Viewing Board Information

This function is performed to view the board running state, software version, board alarm count, current clock state, board in position, and clock master/backup state.

11.7 Viewing Extended Information on Boardd

This function is performed to view the extended information on a board, such as the support capability of an E1 port and the information about DIP switches.

#### 11.8 Performing Loopback Test on Board Communication Links

The TRU loopback test is performed to test the state of the communication link between the TRU and the DTMU. The DTMU loopback test is performed to test the state of the link between the Site Maintenance Terminal System and the DTMU.

#### 11.9 Viewing Board Alarms

This function is performed to view the current alarms of a board.

#### 11.10 Setting BTS Clock

This function is performed to set the working mode of the BTS clock.

#### 11.11 Setting Antenna and Feeder Parameters

This function is performed to set the power attenuation value of the antenna amd feeder on the antenna port ANTA or ANTB on the DDPM.

#### 11.12 Configuring Antenna System and TMA Parameters

This function is performed to set the attenuation factor based on the configuration modes of the DTRU and the DDPU.

#### 11.13 Viewing Board Parameters

This function is performed to view the operational parameters and configuration parameters. In addition, this function can be performed to configure parameters on the DATU.

#### 11.14 Switching Over Active and Standby DTMUs

This function is performed to switch over the active and standby DTMUs manually or clear the alarms reported because of switchover.

#### 11.15 Viewing DPMU Parameters

This function is performed to view the power information, battery information, parameters of battery management, and production date of a Power Supply Unit (PSU). These parameters can be set to the default values.

#### 11.16 Maintaining Battery Parameters

This function is performed to view the battery installation date, charge count, and discharge count. It also can be performed to test the usage of the battery.

#### 11.17 Viewing Parameter States and Slot Information

This function is performed to view the current limitation states, control states of the power system, permission states of the battery disconnection, and type of DPSUs. In addition, this function can be performed to display the installation slots of DPSUs.

# **11.1 Configuring Racks**

The function is performed to configure boards based on the selection of racks and to add boards in batches.

## Prerequisite

You have logged in to the BTS through the Site Maintenance Terminal.

## Procedure

- Step 1 In the left pane of the Site Maintenance Terminal System window, select Board. In the right pane of the window, double-click Rack Configuration.The Rack Configuration dialog box is displayed.
- Step 2 Determine whether a rack group needs to be added or deleted.
  - If a rack group needs to be added or deleted, click Add Rack Group or Delete Rack Group. After the operation is complete, go to Step 3.
  - If a rack group does not need to be added or deleted, go to Step 3.

Step 3 In the Select Rack drop-down list box, select a rack, as shown in Figure 11-1.

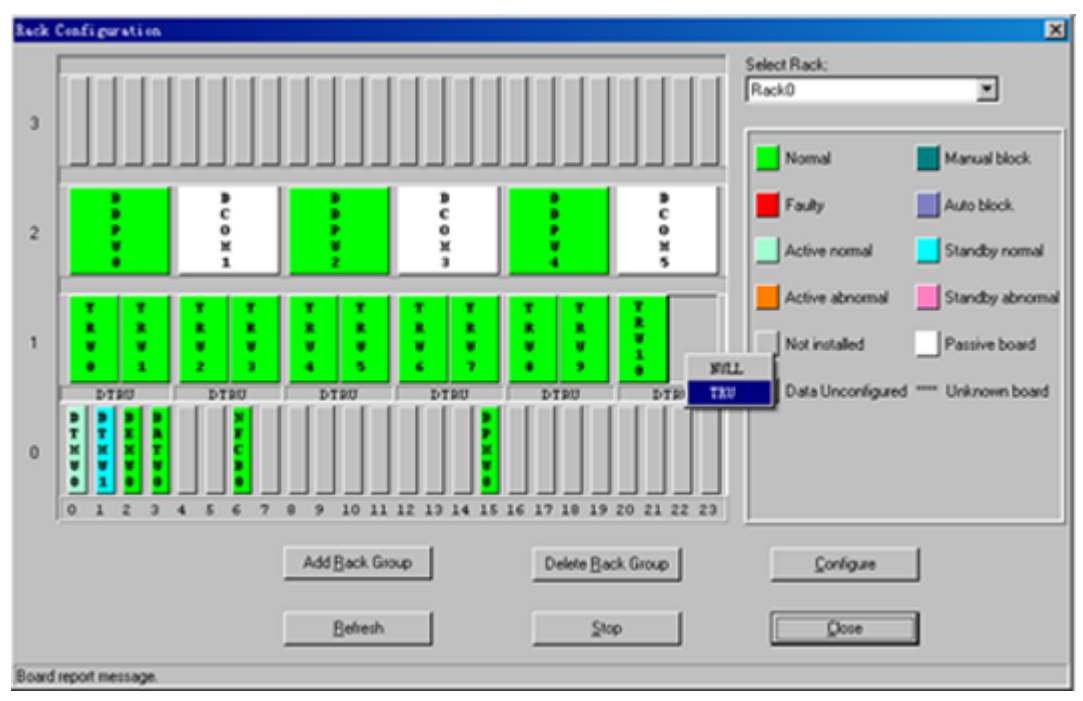

Figure 11-1 Rack configuration

## 

Take rack 0 as an example. Subrack 0 holds the common subrack and the cabinet top subrack. Subrack 1 holds the DTRUs. Subrack 2 holds the DAFU. Subrack 3 is not in use temporarily.

Step 4 Right-click a slot, and choose a board.

#### Step 5 Click Rack Configuration.

The configuration information of all the boards are sent to the BTS through the Site Maintenance Terminal System. The **Configuring rack successfully.** message is displayed on the status bar. The result is displayed on the equipment panel (Green indicates normal and red indicates faulty).

#### Step 6 Click Refresh.

The system verifies the boards configured on the equipment panel and the boards configured on the BTS to refresh the result displayed on the equipment panel.

----End

# **11.2** Configuring Boards

This function is performed to configure boards. After a board is configured, the configuration information of the board is sent to the BTS through the Site Maintenance Terminal System.

#### Prerequisite

You have logged in to the BTS through the Site Maintenance Terminal.

#### Procedure

**Step 1** In the left pane of the **Site Maintenance Terminal System** window, select **Board**. In the right pane of the window, double-click **Board Configuration**.

The Board Configuration dialog box is displayed.

- Step 2 Determine whether a rack group needs to be added or deleted.
  - If a rack group needs to be added or deleted, click Add Rack Group or Delete Rack Group. After the operation is complete, go to Step 3.
  - If a rack group does not need to be added or deleted, go to Step 3.
- Step 3 In the Select Rack drop-down list box, select a rack.
- Step 4 Right-click a slot, and select a board.

The configured board shows green on the equipment panel. Subsequently, the system verifies the configured boards on the equipment panel and the boards configured in the BTS to refresh the displayed result on the equipment panel.

After the displayed result on the equipment panel is refreshed, if the board still shows green, the configured board runs normally.

After the displayed result on the equipment panel is refreshed, if the board shows red, the causes are as follows:

- The board is configured on the equipment panel. The board is not actually configured in the BTS.
- The board is configured on the equipment panel and the BTS, however, the communication between the board and the DTMU cannot be established.

#### Step 5 Click Refresh.

The system refreshes the result displayed on the equipment panel. The **Configuring board successfully.** message is displayed on the status bar, as shown in **Figure 11-2**.

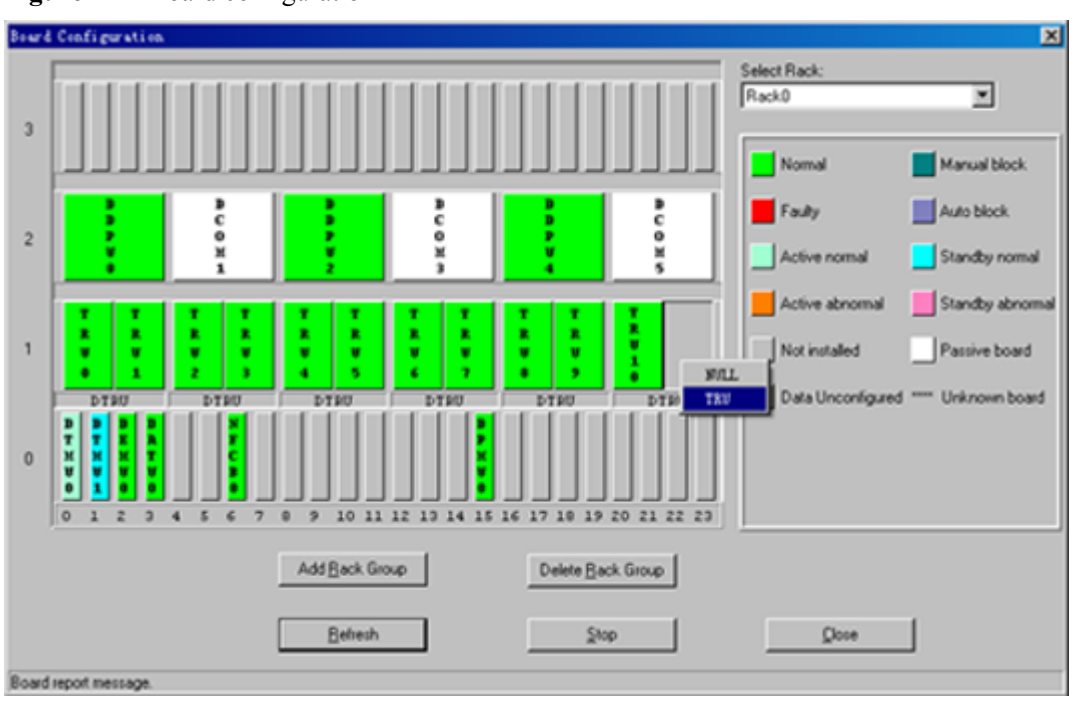

#### Figure 11-2 Board configuration

----End

# **11.3 Resetting Boards**

This function is performed to reset a board.

# Prerequisite

You have logged in to the BTS through the Site Maintenance Terminal.

# Procedure

Step 1 In the left pane of the Site Maintenance Terminal System window, select Board. In the right pane of the window, double-click Board Management.The Board Management dialog box is displayed, as shown in Figure 11-3.

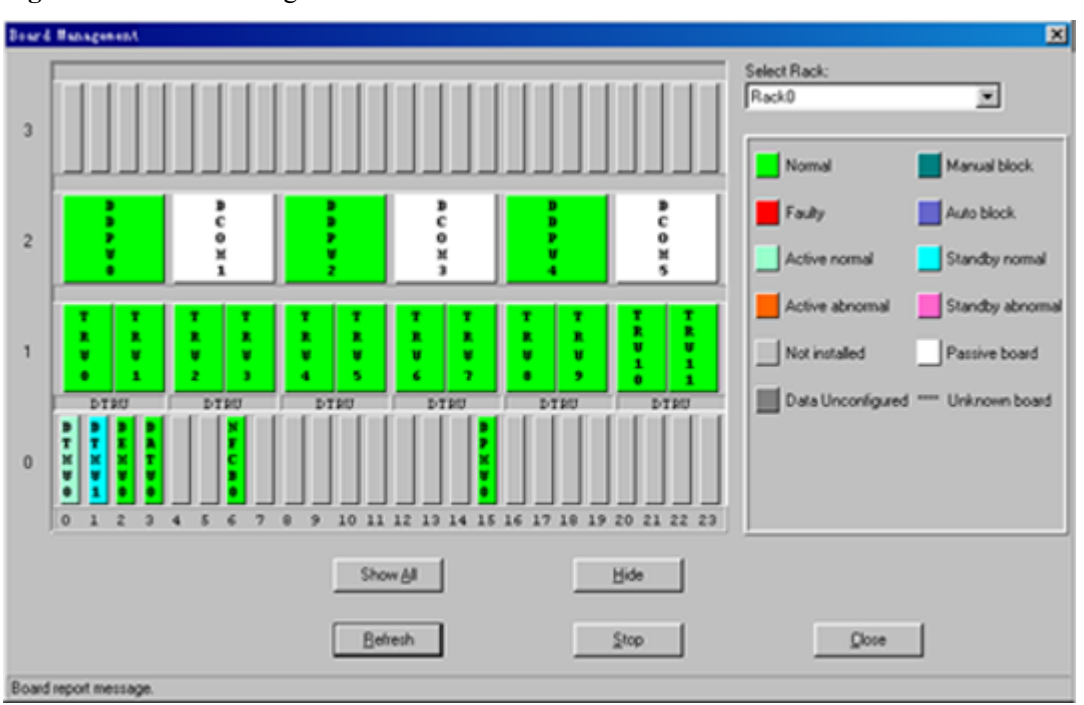

Figure 11-3 Board management

- **Step 2** Right-click the board to be reset, such as the **DDPU**. A shortcut menu is displayed.
- Step 3 Select Reset.

The result is displayed in the Board Reset dialog box, as shown in Figure 11-4.

Figure 11-4 Resetting a board

| В | oard Reset                                               | × |
|---|----------------------------------------------------------|---|
|   | Board type: DDPU Board No.: 0                            |   |
|   | Operational result:<br>Board reset request is confirmed. |   |
|   |                                                          |   |

----End

# **11.4 Testing Boards**

This function is performed to check whether the board hardware is damaged.

# Prerequisite

• You have logged in to the BTS through the Site Maintenance Terminal.

• The communication between the operated board and the main control board is normal. The main control board of the BTS3012 and the BTS3012AE is the DTMU. The main control board of the BTS3006C is the DMCM.

## Procedure

**Step 1** In the left pane of the **Site Maintenance Terminal System** window, select **Board**. In the right pane of the window, double-click **Board Management**.

The Board Management dialog box is displayed, as shown in Figure 11-5.

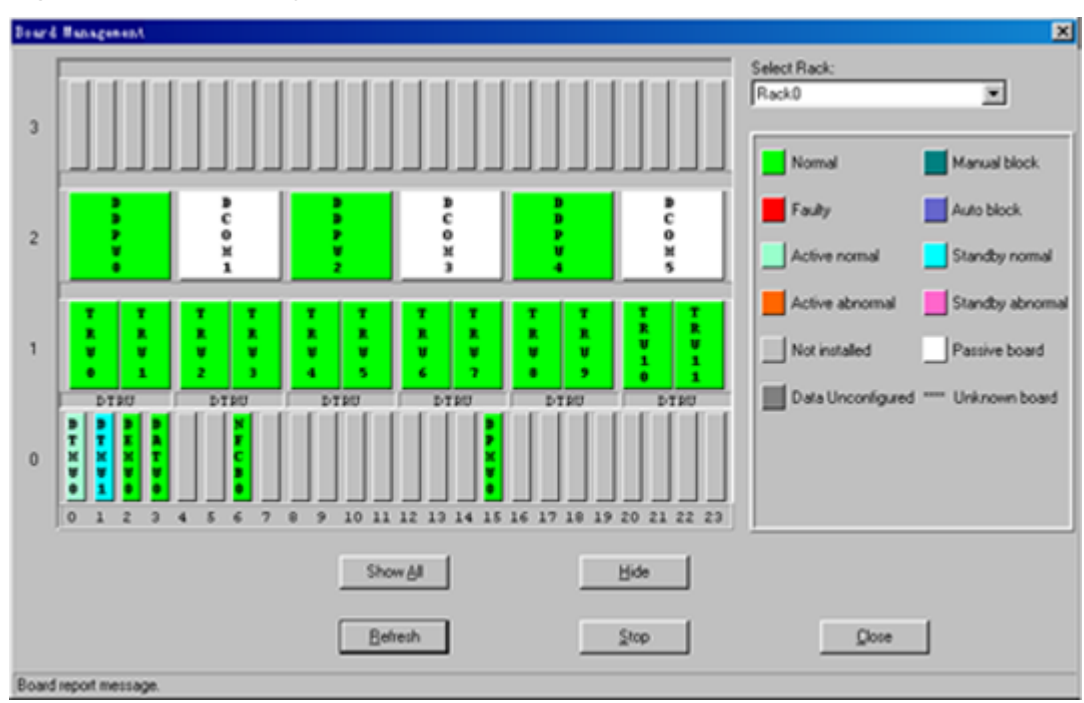

#### Figure 11-5 Board management

**Step 2** Right-click a board.

A shortcut menu is displayed.

Step 3 Select Test.

The Board Test dialog box is displayed, as shown in Figure 11-6.

Figure 11-6 Board test

| B | oard Test      |                |              | × |
|---|----------------|----------------|--------------|---|
|   | Board type:    | DTMU           | Board No.: 0 |   |
|   | Operational re | sult: Test suc | ceeded.      |   |
|   |                | <u>0</u> ×     |              |   |

#### 

If the test is successful, no board hardware is damaged.

----End

# **11.5 Changing Board Management States**

This function is performed to change the management state of TRUs or channels. You can lock or unlock the board or channels manually.

# Prerequisite

You have logged in to the BTS through the Site Maintenance Terminal.

## Context

Only the DTRU supports this function of changing board management states.

## Procedure

**Step 1** In the left pane of the **Site Maintenance Terminal System** window, select **Board**. In the right pane of the window, double-click **Board Management**.

The Board Management dialog box is displayed, as shown in Figure 11-7.

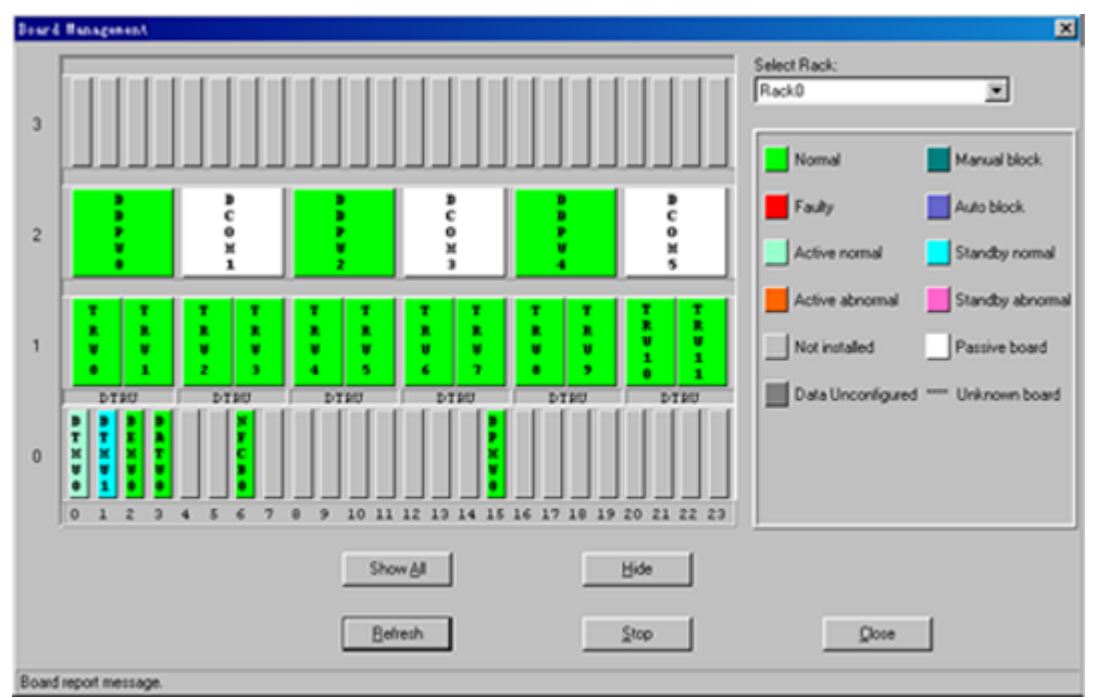

Figure 11-7 Board management

**Step 2** Right-click a TRU, for example, **TRU0**. A shortcut menu is displayed.

Step 3 Select Management state, as shown in Figure 11-8.

- To change the management state of a TRU, choose Management state > Locked or Management state > Unlocked.
- To change the management state of a channel, select a channel. For example, choose Management state > Block Channel > Channel0 > Locked or Management state > Block Channel > Channel0 > Unlocked.

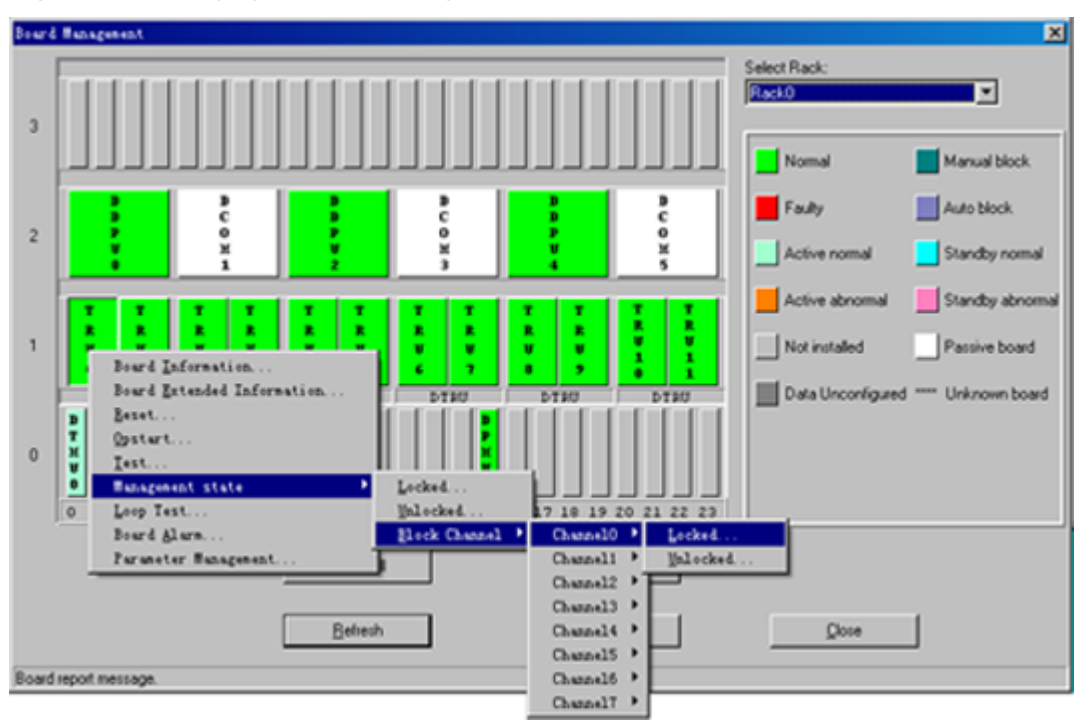

Figure 11-8 Changing the board management state

----End

# **11.6 Viewing Board Information**

This function is performed to view the board running state, software version, board alarm count, current clock state, board in position, and clock master/backup state.

## Prerequisite

You have logged in to the BTS through the Site Maintenance Terminal.

#### Context

Only the DTMU supports the function of viewing the clock master/backup state.

#### Procedure

**Step 1** In the left pane of the **Site Maintenance Terminal System** window, select **Board**. In the right pane of the window, double-click **Board Management**.

The Board Management dialog box is displayed, as shown in Figure 11-9.

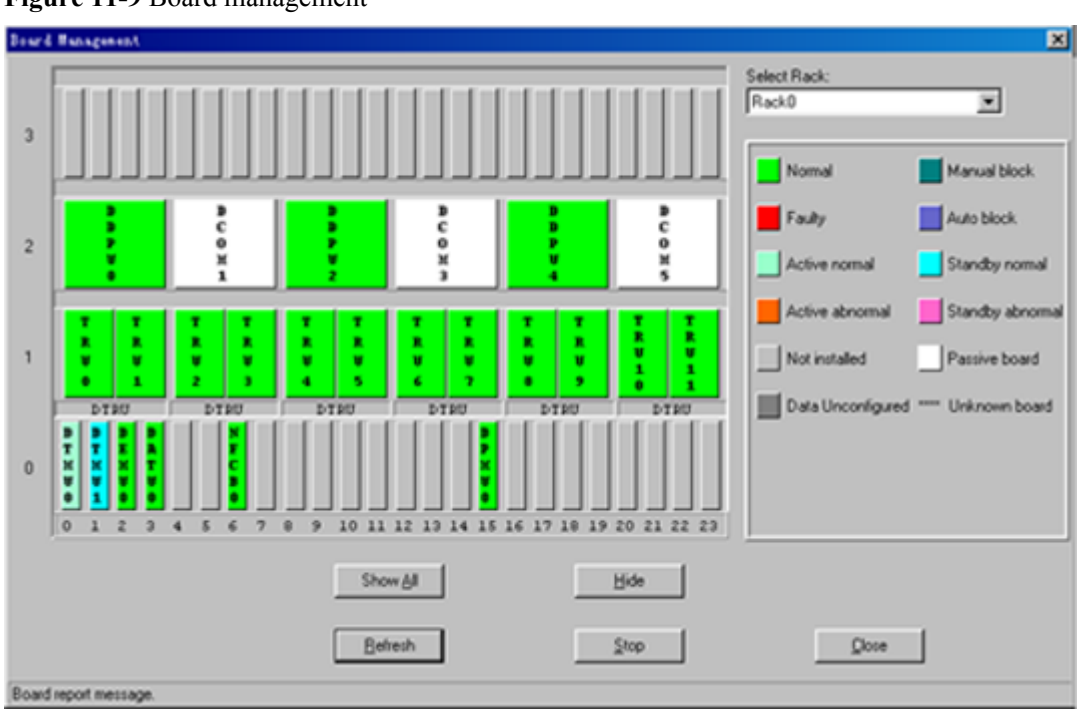

Figure 11-9 Board management

Step 2 Right-click the board to be viewed. A shortcut menu is displayed.

#### Step 3 Select Board Information.

The result is displayed in the **Board Information** dialog box, as shown in Figure 11-10.

#### Figure 11-10 Board information

| Board Inform                          | ation                                                                                                    |                                                                                                    |                                                                                          |                     | × |
|---------------------------------------|----------------------------------------------------------------------------------------------------|----------------------------------------------------------------------------------------------------|------------------------------------------------------------------------------------------|---------------------|---|
|                                       | Board type: DTM                                                                                                 | IU                                                                                                    | Board No.: 0                                                                             |                     | _ |
|                                       | Board Runn<br>Board Ala<br>Hardwar<br>Softwar<br>Configured Clo<br>Current Clo<br>Clock Master/Back<br>Board in | ing State:<br>rm Count:<br>e Version:<br>e Version:<br>ick Mode:<br>ick State:<br>kup State:<br>h Position: | Active normal<br>0<br>48.0.1<br>V100R001C02<br>Trace BSC Cloo<br>Locked<br>Master<br>YES | *                   |   |
| Clock Pa<br>Factor                    | arameters<br>y Value; ****                                                                                      | Calibration                                                                                                 | Value: 1639                                                                              | Current Value: 1639 |   |
| Query board information successfully. |                                                                                                    |                                                                                                    |                                                                                          |                     |   |

#### ----End

# 11.7 Viewing Extended Information on Boardd

This function is performed to view the extended information on a board, such as the support capability of an E1 port and the information about DIP switches.

# Prerequisite

You have logged in to the BTS through the Site Maintenance Terminal.

## Procedure

**Step 1** In the left pane of the **Site Maintenance Terminal System** window, select **Board**. In the right pane of the window, double-click **Board Management**.

The Board Management dialog box is displayed, as shown in Figure 11-11.

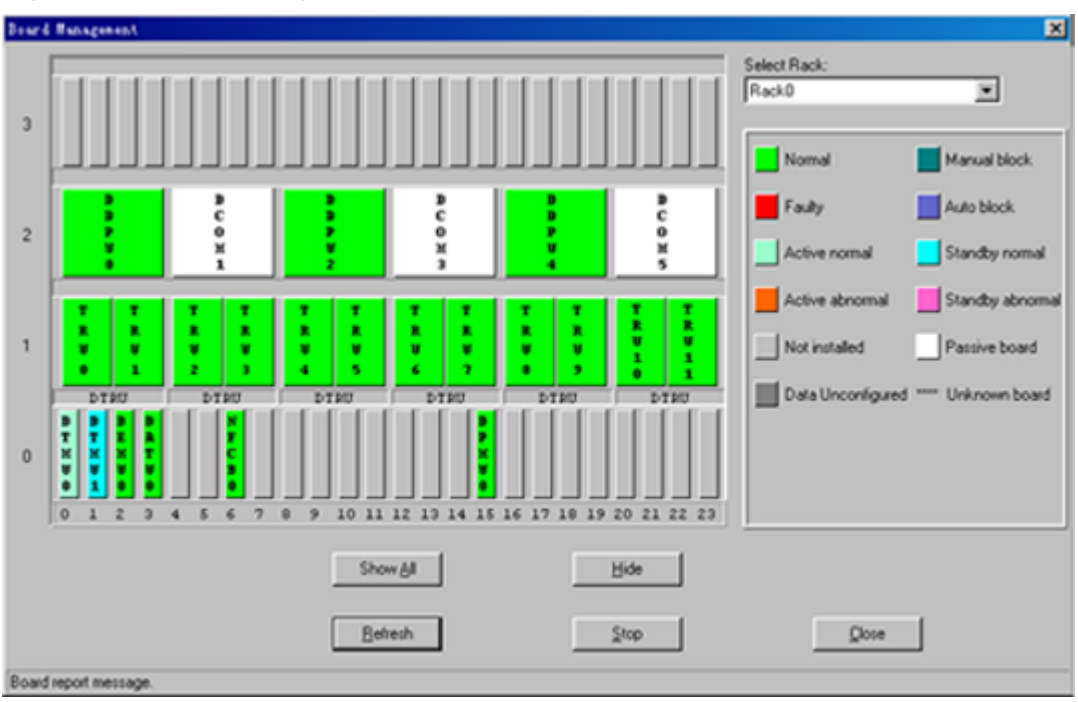

Figure 11-11 Board management

Step 2 Right-click the board to be viewed. A shortcut menu is displayed.

#### Step 3 Select Board Extended Information.

The result is displayed in the **Board Extended Information** dialog box, as shown in **Figure 11-12**.

| Board Extended Information                                                                                                    | × |
|----------------------------------------------------------------------------------------------------|---|
| Board type: DTMU Board No.: 0                                                                                                    |   |
| E1 Port Capacity:8<br>Switch information:Reserved: -0000 Rack Type: -0000<br>Rack No: -0000 Oml Setting: -0000<br>75/120 Set H: -0000 75/120 Set L: -0000 |   |
|                                                                                                    |   |
| Get board extended information succeeded.                                                                                                    |   |

Figure 11-12 Board extended information

----End

# **11.8 Performing Loopback Test on Board Communication** Links

The TRU loopback test is performed to test the state of the communication link between the TRU and the DTMU. The DTMU loopback test is performed to test the state of the link between the Site Maintenance Terminal System and the DTMU.

## Prerequisite

- You have logged in to the BTS through the Site Maintenance Terminal.
- The TRU and the DTMU are configured properly and are functional.

#### Context

Only the TRU and the DTMU support loopback test. **Table 11-1** lists the description of the parameter configuration.

 Table 11-1 Parameters in the Loop Test dialog box

| Parameter   | rameter Meaning                                                                                                    |              |
|-------------|----------------------------------------------------------------------------------------------------|--------------|
| Name        | me                                                                                                    |              |
| Data Length | Refers to the length of the valid data of the single frame<br>of the loopback test command sent from the DTMU to<br>the board. | $1 \sim 220$ |

| Parameter<br>Name | Meaning                                                                                                    | Value<br>Range |
|-------------------|----------------------------------------------------------------------------------------------------|----------------|
| Initial Data      | Refers to the initial value of the valid data of the loopback test command sent from the DTMU to the board.                 | $0\sim 255$    |
| Data Step Length  | Refers to the incremental step length of the valid data of<br>the loopback test command sent from the DTMU to the<br>board. | $0 \sim 255$   |

## Procedure

**Step 1** In the left pane of the **Site Maintenance Terminal System** window, select **Board**. In the right pane of the window, double-click **Board Management**.

The **Board Management** dialog box is displayed, as shown in **Figure 11-13**.

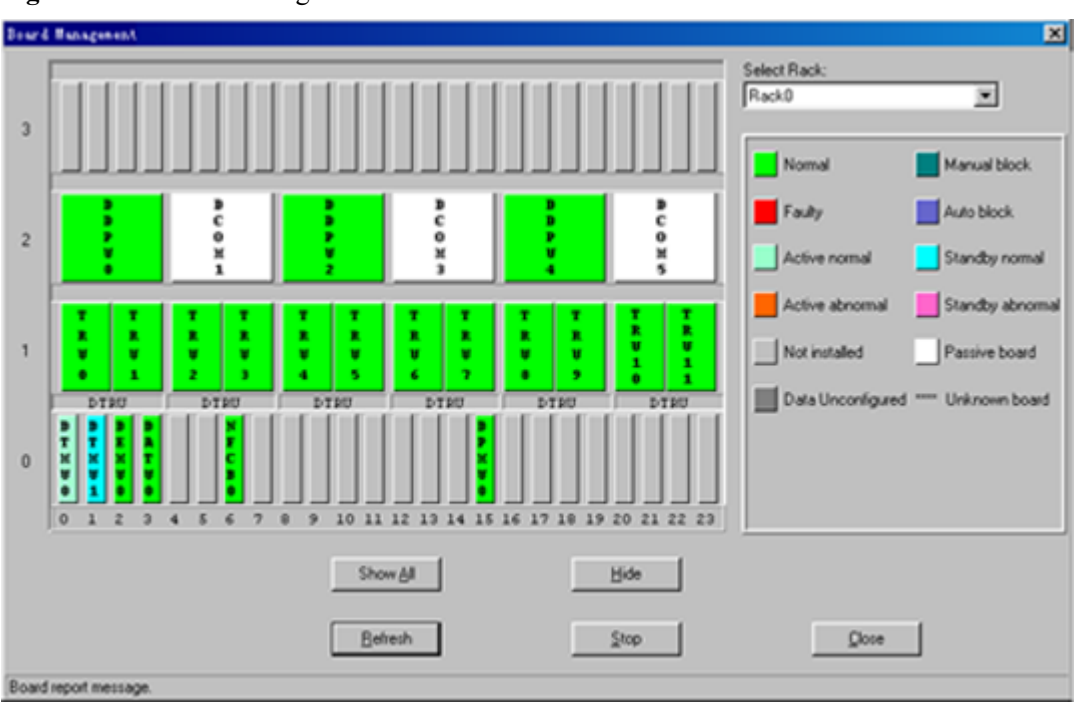

Figure 11-13 Board management

- Step 2 Right-click the board to be viewed. A shortcut menu is displayed.
- Step 3 Select Loop Test.

The Loop Test dialog box is displayed, as shown in Figure 11-14.

Figure 11-14 Performing loopback test

| esting Data        |            |           | Error List: |  |
|--------------------|------------|-----------|-------------|--|
| Data Le            | ngth:      | -<br>-    |             |  |
| Initial I          | Data: 0    |           |             |  |
| Data Step Le       | ngth: 16   |           |             |  |
| Statistical Result |            |           |             |  |
| Send:0             | Timeout: 0 | Error: 0  |             |  |
| Board type:        | DTMU Boa   | rd No.: 0 |             |  |
|                    |            | Stop      | Clase       |  |

#### Step 4 Click Start.

After the test is complete, the result is displayed on the status bar.

----End

# **11.9 Viewing Board Alarms**

This function is performed to view the current alarms of a board.

# Prerequisite

You have logged in to the BTS through the Site Maintenance Terminal.

#### Procedure

Step 1 In the left pane of the Site Maintenance Terminal System window, select Board. In the right pane of the window, double-click Board Management.The Board Management dialog box is displayed, as shown in Figure 11-15.

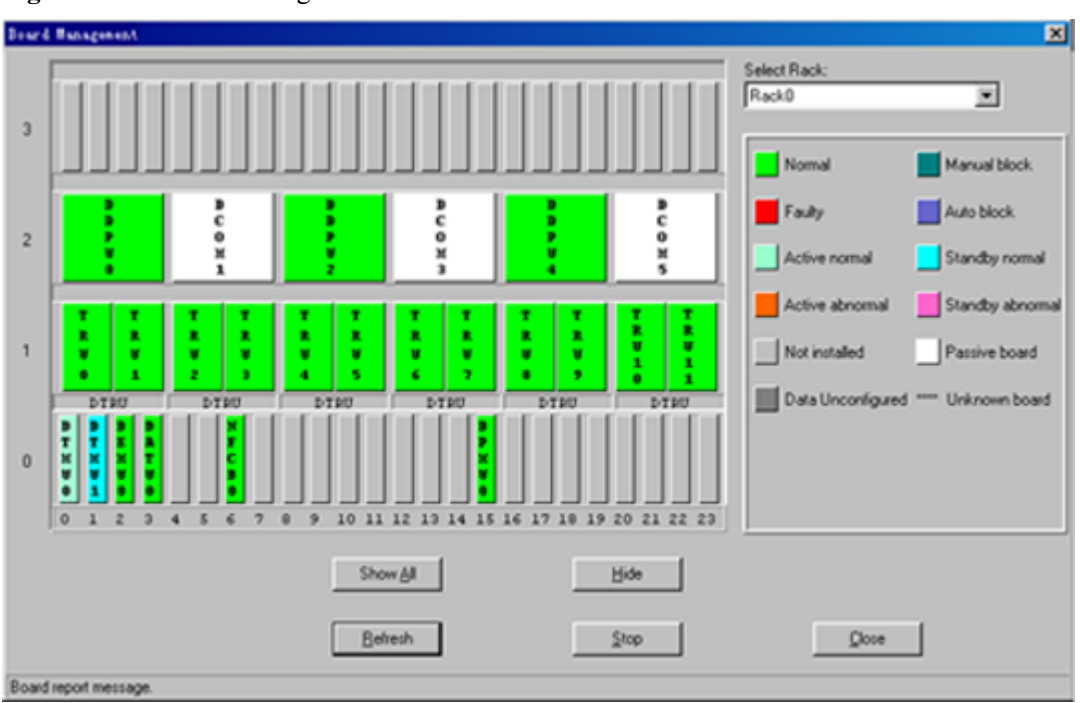

Figure 11-15 Board management

- Step 2 Right-click the board to be viewed. A shortcut menu is displayed.
- Step 3 Select Board Alarm.

The Board Alarm Information dialog box is displayed.

Step 4 Click a red grid.

The description of a specific alarm is displayed in the right pane, as shown in Figure 11-16.

Figure 11-16 Board alarm information

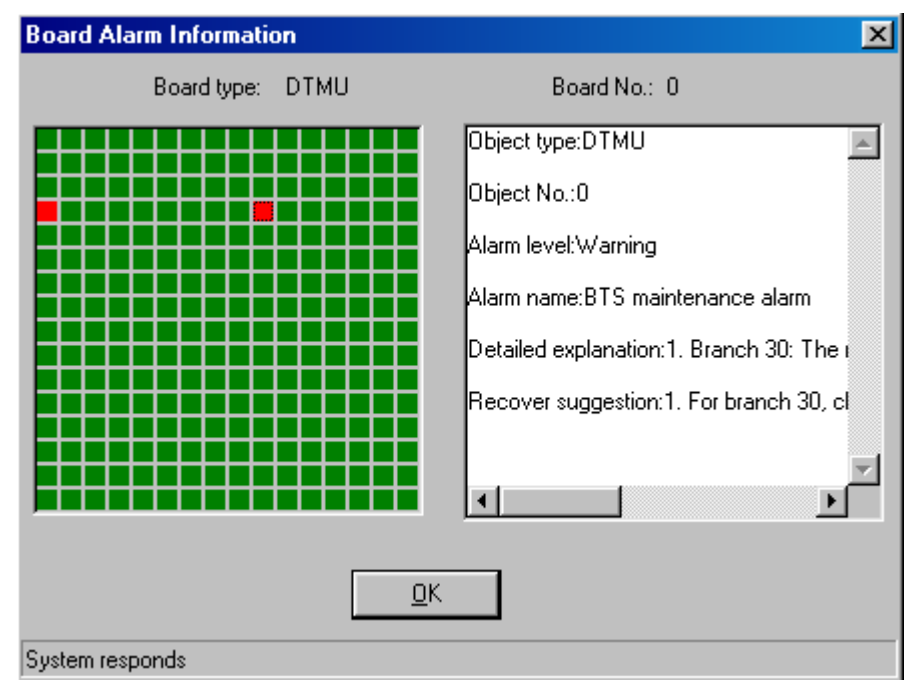

#### 

A red grid represents an alarm.

----End

# **11.10 Setting BTS Clock**

This function is performed to set the working mode of the BTS clock.

## Prerequisite

You have logged in to the BTS through the Site Maintenance Terminal.

## Context

Only the DTMU supports this function of setting BTS clock. Table 11-2 lists the description of the parameter configuration.

| Parameter<br>Name            | Meaning                                                                                                    | Value<br>Range |
|------------------------------|----------------------------------------------------------------------------------------------------|----------------|
| internal clock               | The clock unit works in free oscillation mode. It is not synchronous with the network clock.                             | _              |
| Trace BSC clock              | The clock unit works in phase-locked mode. It is synchronous with the 2 MHz clock abstracted from the Abis interface.    | _              |
| External Sync.<br>clock      | The clock unit works in phase-locked mode. It is synchronous with the external 2 MHz reference clock.                    | _              |
| Clock Calibration            | It is used to adjust the frequency of the crystal oscillator.                                                            | 0–4095         |
| Enable Trace<br>Range Limit  | When the BSC clock is offset from the specified range<br>of frequency, the BTS is not synchronous with the BSC<br>clock. | _              |
| Disable Trace<br>Range Limit | Irrespective of what value the BSC clock frequency is,<br>the BTS clock is synchronous with the BSC.                     | _              |

Table 11-2 Parameters in the Clock Setup dialog box

## Procedure

**Step 1** In the left pane of the **Site Maintenance Terminal System** window, select **Board**. In the right pane of the window, double-click **Board Management**.

The Board Management dialog box is displayed, as shown in Figure 11-17.

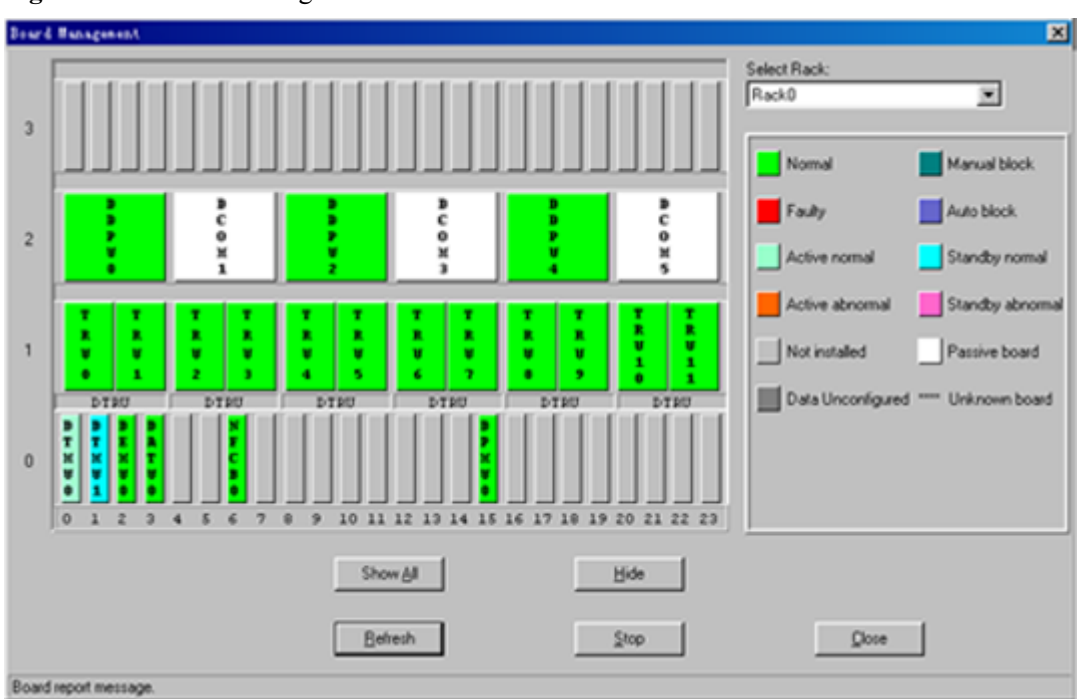

Figure 11-17 Board management

- Step 2 Right-click DTMU. A shortcut menu is displayed.
- Step 3Select Clock Setup.The Clock Setup dialog box is displayed.
- Step 4 In the Clock Mode area, select a clock mode.
- Step 5 Click OK.

The result is displayed on the status bar, as shown in Figure 11-18.

#### Figure 11-18 Clock mode selection

| Clock Setup                       |                     | ×                        |
|-----------------------------------|---------------------|--------------------------|
| Board type: DT                    | MU                  | Board No.: 0             |
| Clock Mode                        |                     |                          |
| C Internal clock                  | Trace BSC clock     | C External Sync. clock   |
| Trace Mode                        |                     |                          |
| O Enable Trace Range Limit        | O Disab             | ole Trace Range Limit    |
| Clock Calibration                 |                     |                          |
| Factory Value: ****               | Current Value: 1639 | E Send Calibration Value |
| Calibration Value(0-4095);        | 1639 🔽              | Save Calibration Value   |
| <u>D</u> K                        |                     |                          |
| Set Clock Parameter Successfully. |                     |                          |

- Step 6 If you need to change the current frequency, in the Clock Calibration area, select Calibration Value(0–4095), and then select Send Calibration Value. Click OK.
   Calibrate the current clock frequency.
- Step 7 Select Save Calibration Value. Click OK. The specified clock frequency is saved in the system.

In the Clock Mode area, only when you select Trace BSC clock, the Trace Mode can be selected.

----End

# **11.11 Setting Antenna and Feeder Parameters**

This function is performed to set the power attenuation value of the antenna amd feeder on the antenna port ANTA or ANTB on the DDPM.

#### Prerequisite

You have logged in to the BTS through the Site Maintenance Terminal.

#### Context

Only the DDPU supports this function of configuring antenna system and TMA parameters. **Table 11-3** lists the description of the parameter configuration.

| Parameter<br>Name | Meaning                               | Value Range |  |
|-------------------|---------------------------------------|-------------|--|
| device type       | Dual-duplexer module for the DTRU BTS | CDU         |  |

| Parameter<br>Name | Meaning                                     | Value Range                                                                                       |
|-------------------|---------------------------------------------|---------------------------------------------------------------------------------------------------|
| Subroute No.      | Number of the uplink signal branch          | <ul> <li>0: main tower<br/>amplification</li> <li>1: diversity tower<br/>amplification</li> </ul> |
| Attenuation value | The power attenuation of the uplink signals | 0–15 dB                                                                                           |

## Procedure

**Step 1** In the left pane of the **Site Maintenance Terminal System** window, select **Board**. In the right pane of the window, double-click **Board Management**.

The **Board Management** dialog box is displayed, as shown in **Figure 11-19**.

#### Board Hanagement × Select Rack Rack0 ۲ 3 Manual block Auto block Faulty 2 Standby nom Active noma Active abnom Standby abno Data Unconfig 0 10 11 12 13 14 15 20 21 22 9 23 Show All Hide Behesh Stop Close Board report message

Figure 11-19 Board management

Step 2 Right-click DDPU.

A shortcut menu is displayed.

Step 3 Select Antenna Feeder Setup.

The Antenna Feeder Setup dialog box is displayed.

Step 4 specify a subroute number and set the power attenuation value of the subroute number.

For the setting of the antenna and feeder parameters, the uplink power attenuation is set by default.

Step 5 Click OK.

The result is displayed on the status bar, as shown in Figure 11-20.

#### Figure 11-20 Antenna and feeder setup

| Antenna Feeder Setup                                       | ×                                                     |
|------------------------------------------------------------|-------------------------------------------------------|
| Board type: DDPU                                           | Board No.: 0                                          |
| C Uplink power attenuation<br>C Downlink power attenuation | device type: CDU  Subroute No. 0 Attenuation value: 0 |
| <u>D</u> K                                                 | Close                                                 |

----End

# **11.12** Configuring Antenna System and TMA Parameters

This function is performed to set the attenuation factor based on the configuration modes of the DTRU and the DDPU.

#### Prerequisite

You have logged in to the BTS through the Site Maintenance Terminal.

#### Context

Only the DDPU supports this function of configuring antenna system and TMA parameters. **Table 11-4** lists the description of the parameter configuration.

Table 11-4 Parameters in the Configure CDU dialog box

| Parameter<br>Name           | Meaning                                                                       | Value<br>Range                           |
|-----------------------------|-------------------------------------------------------------------------------|------------------------------------------|
| Direction                   | Signal direction                                                              | Uplink or<br>downlink                    |
| Subroute No.                | Number of the uplink or downlink signal branch                                | $0\sim 2$                                |
| With Tower<br>Amplification | Indicates whether the TMA is configured.                                      | Yes or No                                |
| Attenuation<br>Factor       | Power attenuation of the uplink signals. It is valid only for uplink signals. | 0–15 (0<br>indicates no<br>attenuation.) |
| TRX No. List                | Number of the TRX to which the DDPU is connected                              | $0\sim 12$                               |

## Procedure

**Step 1** In the left pane of the **Site Maintenance Terminal System** window, select **Board**. In the right pane of the window, double-click **Board Management**.

The Board Management dialog box is displayed, as shown in Figure 11-21.

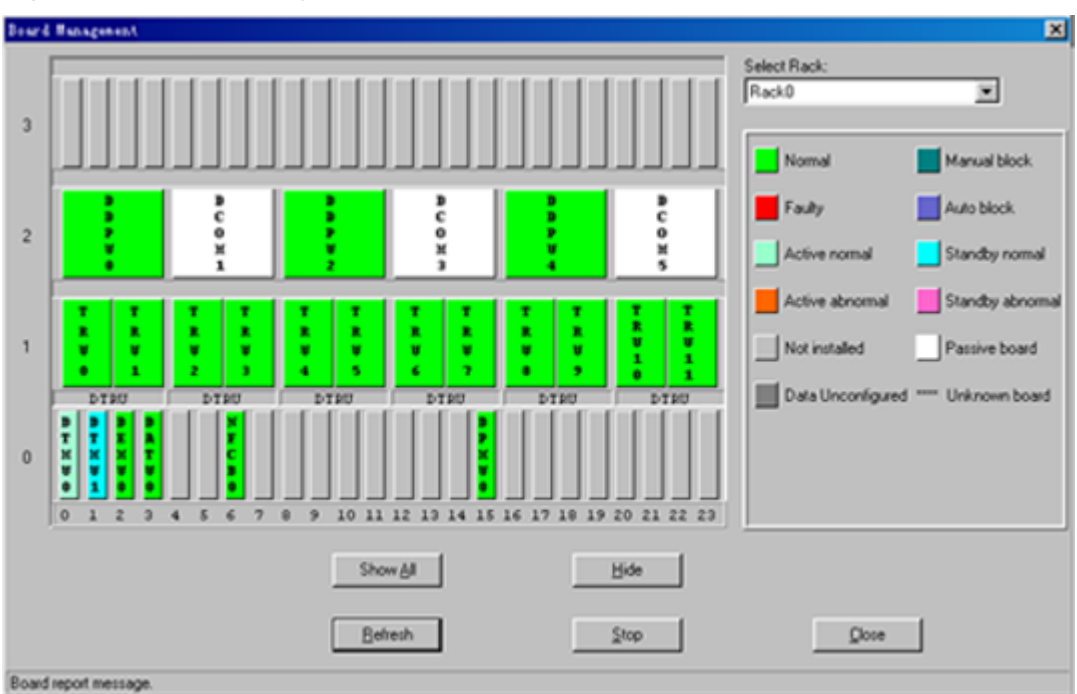

Figure 11-21 Board management

Step 2 Right-click DDPU.

A shortcut menu is displayed.

Step 3 Select Configure CDU.

The Configure CDU dialog box is displayed.

- Step 4 Based on the configuration modes of the DTRU and the DDPU, in the Direction and the Branch No. drop-down list boxes, select required direction and branch number separately. In the With Tower Amplification option button, make a choice. In the Attenuation Factor text box, specify a value. In the TRX No. List text box, specify a TRX number used for the connection between the DTRU and the DDPU.
- Step 5 Click OK.

The result is displayed on the status bar, as shown in Figure 11-22.

| rigure 11-22 Configuring antenna system and rivin | Figure 1 | 11-22 | Configuring | antenna | system | and T | ΜA |
|---------------------------------------------------|----------|-------|-------------|---------|--------|-------|----|
|---------------------------------------------------|----------|-------|-------------|---------|--------|-------|----|

| Configure CDV                |                           |                        | ×           |
|------------------------------|---------------------------|------------------------|-------------|
| Board                        | type:DDPU                 | Board NcQ              |             |
| Direction: Branch No.:       | With Tower Amplification: | Attenuation Factor: TR | X No. List: |
| Uplink 🔻 🛛 💌                 | C Yes C No                |                        |             |
| Uplink 💌 📔 💌                 | C Yes 💿 No                |                        |             |
| Downli 🔻 🛛 💌                 | O Yes O No                |                        |             |
|                              |                           |                        |             |
|                              | <u>0</u> K                | <u>C</u> lose          |             |
| Configure CDU & Tower Amplif | ication successfully.     |                        |             |

----End

# **11.13 Viewing Board Parameters**

This function is performed to view the operational parameters and configuration parameters. In addition, this function can be performed to configure parameters on the DATU.

## Prerequisite

You have logged in to the BTS through the Site Maintenance Terminal.

# Context

Only the DATU can support the parameter configuration function. The other boards support only the function of viewing the operational parameters and configuration parameters.

#### Procedure

Step 1 In the left pane of the Site Maintenance Terminal System window, select Board. In the right pane of the window, double-click Board Management.
 The Board Management dialog hav is displayed as shown in Figure 11.23.

The Board Management dialog box is displayed, as shown in Figure 11-23.

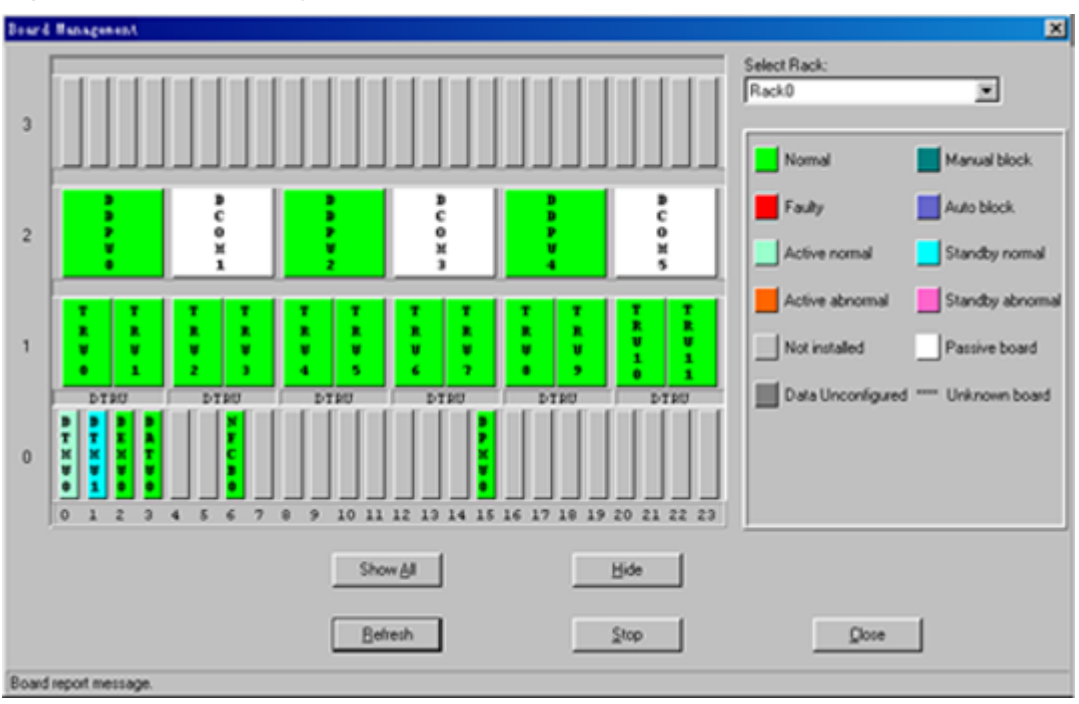

Figure 11-23 Board management

Step 2 Right-click the board to be viewed.

A shortcut menu is displayed. Select Parameter Management.

- **Step 3** In the **Parameter Management**dialog box, click the **State Parameter Query** tab and the **Configuration Parameter Query** tab to view the operational parameters and configuration parameters of each board. To set the TMA parameters of the DATU, go to **Step 4**.
- Step 4 Click the Parameter Set tab, specify Module Type, Subroute No., and TMA power supply enabled, as shown in Figure 11-24.

| Parameter Management                              | X                 |
|---------------------------------------------------|-------------------|
| State Parameter Query Configuration Parameter Que | ery Parameter Set |
| Board Type: DATU Boar                             | d No.: 1          |
|                                                   |                   |
|                                                   |                   |
|                                                   |                   |
| Module Type:                                      |                   |
| Subroute No.:                                     | 0                 |
| TMA power supply enabled:                         | Forbidden         |
|                                                   |                   |
|                                                   |                   |
|                                                   |                   |
|                                                   |                   |
|                                                   | <u>Set</u>        |
| Parameter Set succeeded                           |                   |

Figure 11-24 Parameter management

#### Step 5 Click Set.

The Parameter Set succeeded message is displayed on the status bar.

----End

# 11.14 Switching Over Active and Standby DTMUs

This function is performed to switch over the active and standby DTMUs manually or clear the alarms reported because of switchover.

## Prerequisite

You have logged in to the BTS through the Site Maintenance Terminal. **Table 11-5** lists the description of the parameter configuration.

| Parameter<br>Name         | Meaning                                                                                | Value<br>Range |
|---------------------------|----------------------------------------------------------------------------------------|----------------|
| Manual<br>Changeover      | Indicates that you choose to switch over the DTMU to active or standby state manually. | _              |
| Clear Changeover<br>Alarm | Clears the alarm reported due to a manual switchover.                                  | _              |

Table 11-5 Parameters in the Changeover dialog box

## Procedure

**Step 1** In the left pane of the **Site Maintenance Terminal System** window, select **Board**. In the right pane of the window, double-click **Board Management**.

The Board Management dialog box is displayed, as shown in Figure 11-25.

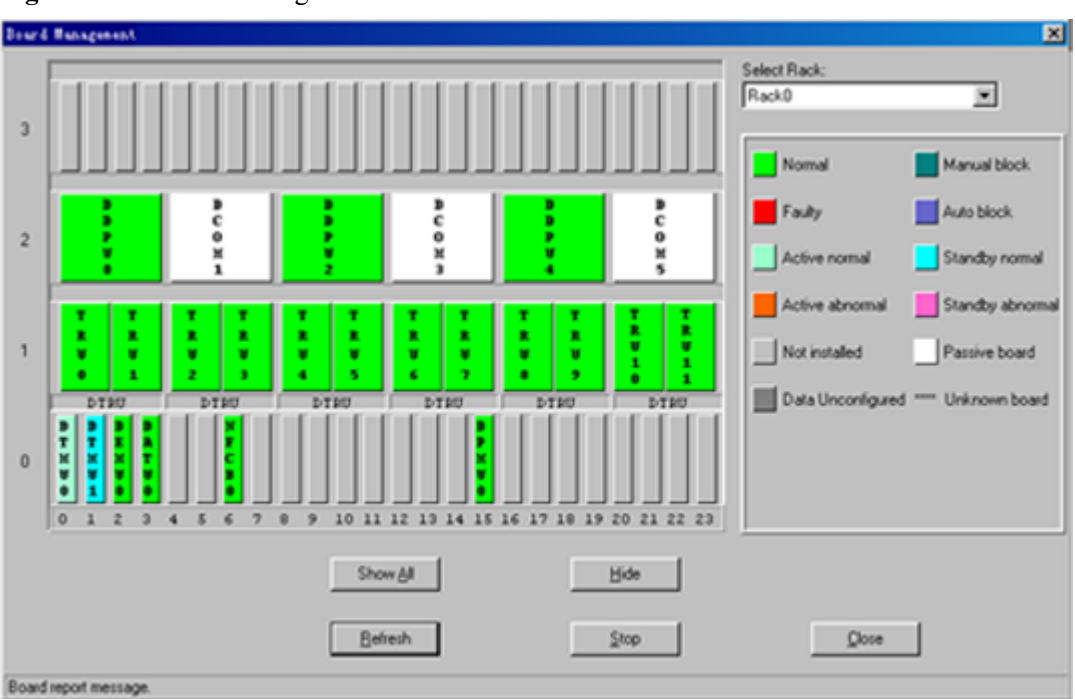

Figure 11-25 Board management

- Step 2 Right-click DTMU. A shortcut menu is displayed.
- Step 3 Choose Changeover.

The Changeover dialog box is displayed, as shown in Figure 11-26.

Figure 11-26 Changeover dialog box

| Changeover               | ×            |
|--------------------------|--------------|
| Changeover Option        |              |
| Manual Changeover        |              |
| C Clear Changeover Alarm | <u> </u>     |
|                          | <u>Close</u> |
|                          |              |

Step 4 In the Changeover Option list box, select an option.

#### Step 5 Click OK.

After the test is complete, the result is displayed on the status bar.

----End

# 11.15 Viewing DPMU Parameters

This function is performed to view the power information, battery information, parameters of battery management, and production date of a Power Supply Unit (PSU). These parameters can be set to the default values.

# Prerequisite

You have logged in to the BTS through the Site Maintenance Terminal.

## Procedure

**Step 1** In the left pane of the **Site Maintenance Terminal System** window, select **Board**. In the right pane of the window, double-click **Board Management**.

The Board Management dialog box is displayed, as shown in Figure 11-27.

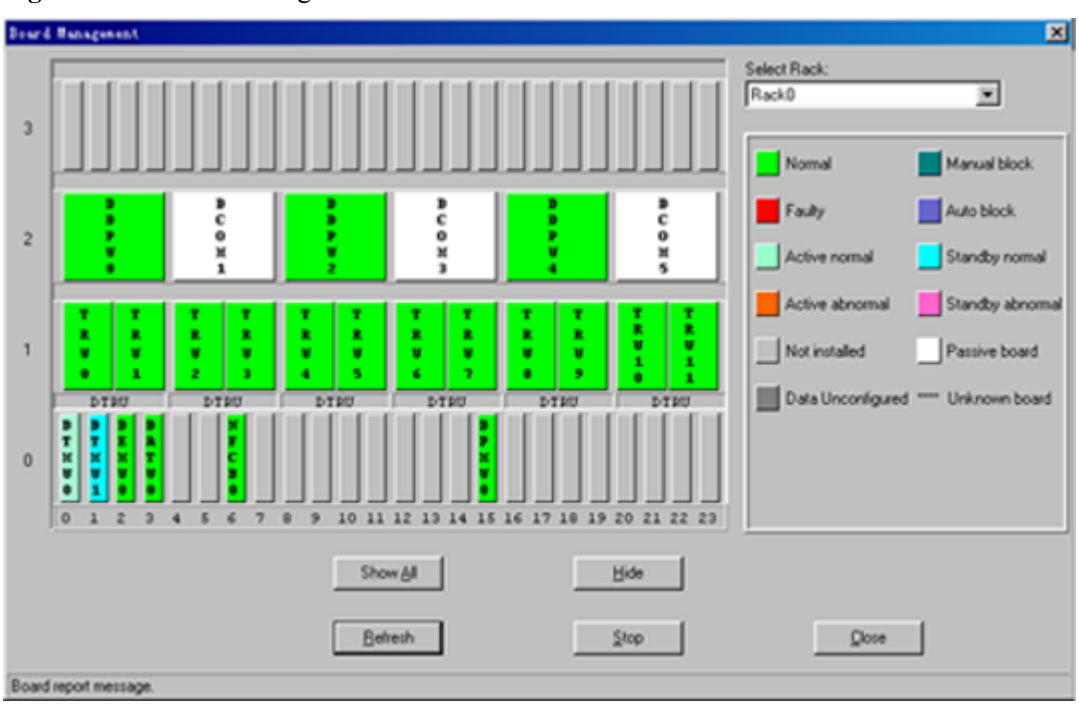

Figure 11-27 Board management

Step 2 Right-click DPMU.

A shortcut menu is displayed.

Step 3 Select Configuration and Information.

The Configuration and Information dialog box is displayed, as shown in Figure 11-28.

| figuration and    | I Information                                                               |   |
|-------------------|-----------------------------------------------------------------------------|---|
| Power Information | Battery Information Parameters of Battery Management Production Date of PSU |   |
|                   | Control States:                                                             |   |
|                   | Battery Charging States:                                                    |   |
|                   | PSU Switch On/Off Order:                                                    |   |
|                   | Load Connect/Disconnect Control:                                            |   |
|                   | Battery Connect/Disconnect Control                                          |   |
|                   | Boost Charging Voltage(V):                                                  |   |
|                   | Float Charging Voltage(V):                                                  |   |
|                   | Load Disconnect Permission State:                                           |   |
|                   | Battery Disconnect Permission State:                                        |   |
| D                 | IC Bus Voltage for Load Disconnect(V):                                      |   |
| DC                | Bus Voltage for Battery Disconnect(V):                                      |   |
|                   |                                                                             | _ |
| Q                 | uery Parameters of Current Page Query All Set Default Close                 | 1 |
|                   |                                                                             | - |

Figure 11-28 Configuration and Information dialog box

Step 4 Click buttons to be operated.

- Click **Query Parameters of Current Page** to obtain the parameter values on the current tab page.
- Click **Query All** to obtain all the parameter values on the four tab pages.
- Click **Set Default** to set all the parameter values on the four tab pages to the default values.

The result of viewing each parameter is displayed on the tab pages. The operational result is displayed on the status bar.

----End

# **11.16 Maintaining Battery Parameters**

This function is performed to view the battery installation date, charge count, and discharge count. It also can be performed to test the usage of the battery.

#### Prerequisite

You have logged in to the BTS through the Site Maintenance Terminal.

#### Context

Only the DPMU supports this function of viewing the DPMU state and slot information.

#### Procedure

**Step 1** In the left pane of the **Site Maintenance Terminal System** window, select **Board**. In the right pane of the window, double-click **Board Management**.

The Board Management dialog box is displayed, as shown in Figure 11-29.

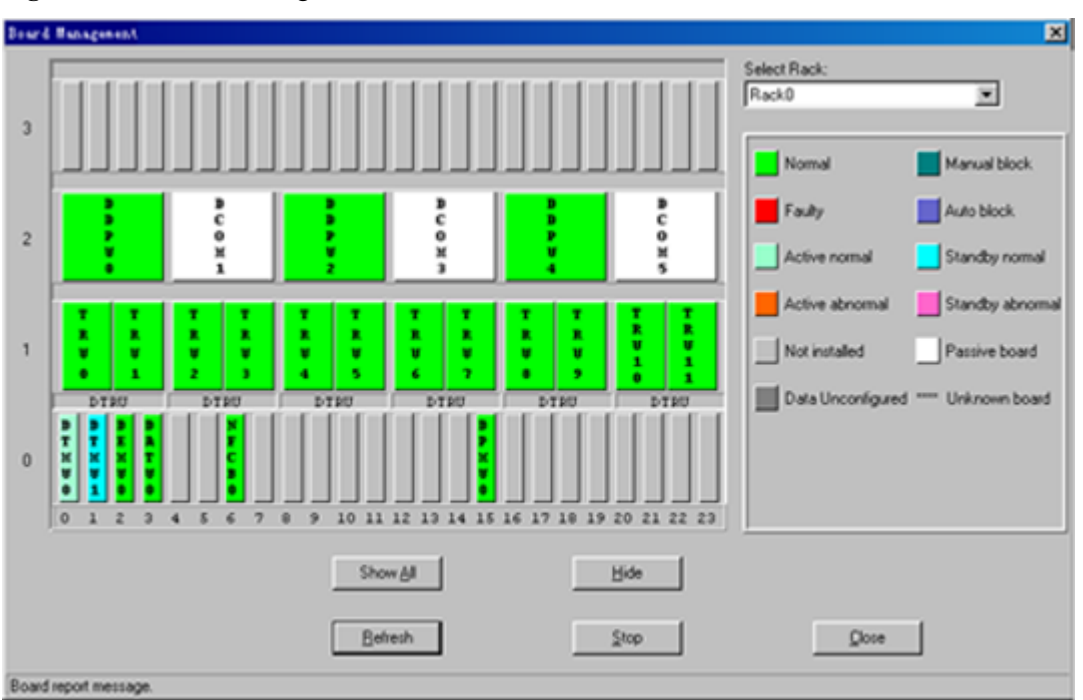

Figure 11-29 Board management

Step 2 Right-click DPMU.

A shortcut menu is displayed.

Step 3 Select Battery Operation.

The Battery Operation dialog box is displayed, as shown in Figure 11-30.

| Figure | 11-30 | Battery | Operation | dialog | box |
|--------|-------|---------|-----------|--------|-----|
| riguit | 11-50 | Dattery | operation | unalog | UUA |

| ttory Farameters Query   Ballery Test |                       |             |
|---------------------------------------|-----------------------|-------------|
| Dattery installation Diete:           | 💌 Year 🔍 Month 🔍 Day  | Query Date  |
| Power Off Count:                      |                       |             |
| Charge Count                          |                       |             |
| Within 30 Minutes.                    | Within 30 Minutes.    |             |
| 30 Minutes to 1 hour:                 | 30 Minutes to 1 hour: |             |
| T to 2 hours:                         | ⊺ to 2 hour≋:         |             |
| 2 to 3 hours:                         | 2 to 3 hours:         |             |
| 3 rd 4 hours:                         | 3 to 4 hours:         |             |
| 4 to 5 hours.                         | 4 to 5 hours.         |             |
| 5 to 6 hours:                         | 5 to 6 hours:         |             |
| 6 :c 7 hours:                         | 6 to 7 hours:         | Query Coun: |
| 7 :c 8 hours:                         | 7 to 8 hours:         |             |
| Above 8 hours:                        | Above 8 hours:        | Class       |
| Above 8 hours:                        | Above 8 bours:        | Close       |

**Step 4** Click the option to be operated.

- In the **Battery Parameter Query** tab, click **Query Date** to view the installation date of the battery. Click **Query Count** to view the charge and discharge counts.
- In the **Battery Test** tab, specify **Test Type**, and then click **Start**. Specify **Serial No. of Test Result**, and then click **Query Result**.

The result is displayed on the status bar.

----End

# **11.17** Viewing Parameter States and Slot Information

This function is performed to view the current limitation states, control states of the power system, permission states of the battery disconnection, and type of DPSUs. In addition, this function can be performed to display the installation slots of DPSUs.

# Prerequisite

You have logged in to the BTS through the Site Maintenance Terminal.

## Context

- Only the DPMU supports this function of viewing the DPMU state and slot information.
- The number of slots for the DPSUs displayed by the BTS3012 is eight. The slots are numbered from DPSU 0 to DPSU 7.
- The number of slots for the DPSUs displayed by the BTS3012AE is seven. The slots are numbered from DPSU 0 to DPSU 6.

## Procedure

Step 1 In the left pane of the Site Maintenance Terminal System window, select Board. In the right pane of the window, double-click Board Management.

The Board Management dialog box is displayed, as shown in Figure 11-31.

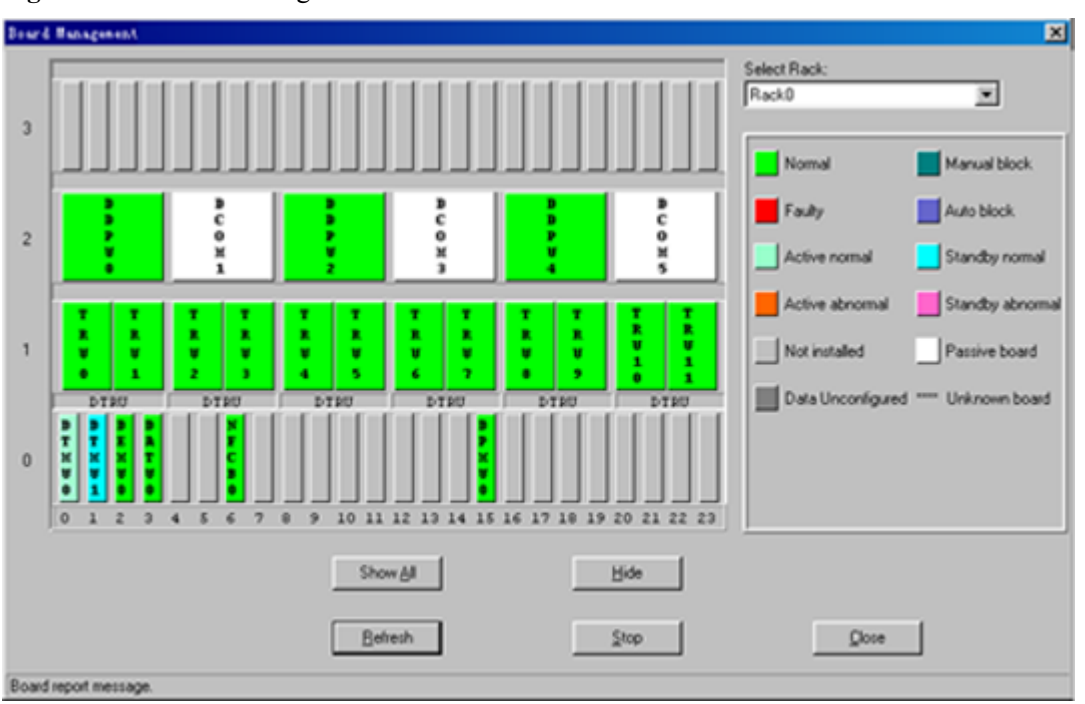

Figure 11-31 Board management

- **Step 2** Right-click a DPMU, for example, **DPMU0**. A shortcut menu is displayed.
- Step 3 Select Parameter Status and Module Sketch Map.

The **Parameter Status and Module Sketch Map** dialog box is displayed. The result is displayed, as shown in **Figure 11-32**.

| Figure 11- | -32 Paran | neter state | and slot | information |
|------------|-----------|-------------|----------|-------------|
|------------|-----------|-------------|----------|-------------|

| Parameter Status and Module Sketch Map                  |                                               |                 | ×                |
|---------------------------------------------------------|-----------------------------------------------|-----------------|------------------|
| Quantity of state                                       |                                               |                 |                  |
| Current Limitation States:                              | Current being limited                         | Inside DPMU0 m  | odule sketch map |
| Control States of Power System:                         | Boost charging                                |                 |                  |
| Permission States of Load Disconnect:                   | Disable                                       | DPSU6           | DPSU7            |
| Permission States of Battery Disconnect:                | Enable                                        | DPSU4           | DPSU5            |
| Battery Discharge Test Phase:                           | Recording                                     | DPSU2           | DPSU3            |
| Type of PSU (Power Supply Unit):                        | Without configuration                         | DPSU0           | DPSU1            |
| Battery Charge States:                                  | Auto-controlled by the secondary<br>node(PMU) |                 |                  |
|                                                         |                                               | <u>B</u> efresh |                  |
| Parameter status and module sketch map query successful | ly.                                           |                 |                  |

#### 

If the dialog box is open for some time, click **Refresh** to refresh the dialog box.

----End